### Návod na přihlášení do sekcí ČPS

## STÁVAJÍCÍ ČLEN

# STÁVAJÍCÍ ČLEN – NÁVOD

• Přihlásit se na: https://www.cls.cz/clenstvi

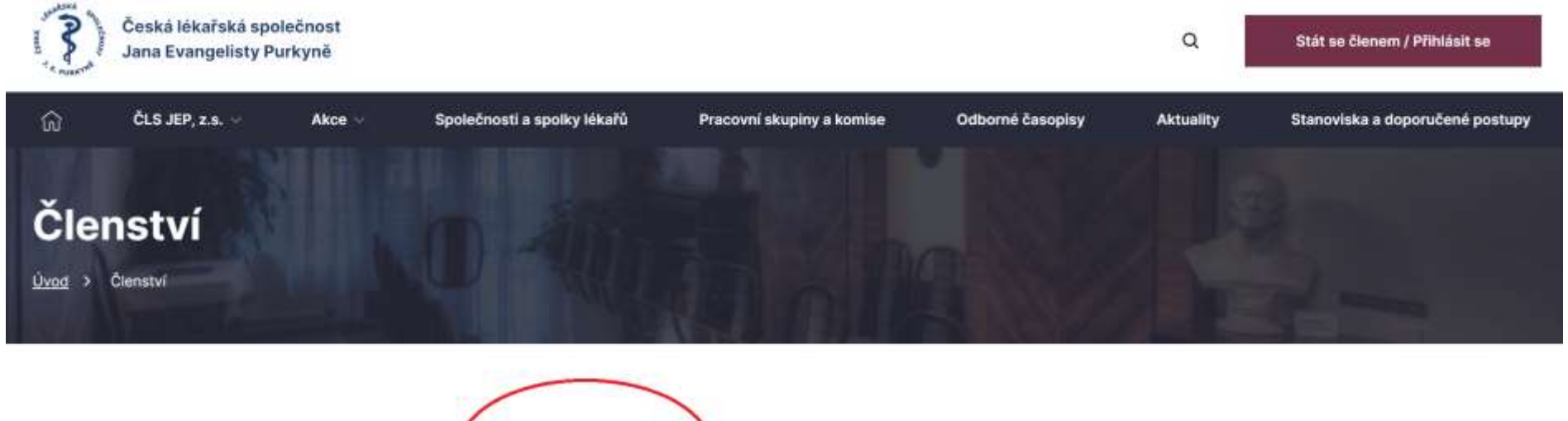

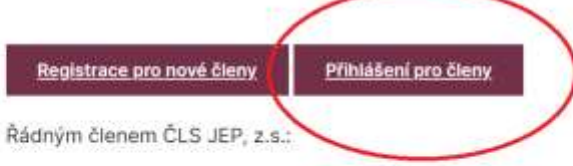

- se může stát lékař, farmaceut, případně jiný pracovník ve zdravotnictví a příbuzném oboru, který souhlasí s posláním a cíli ČLS JEP, z.s. a zaváže se přispívat k jejich plnění
- je každý člen některé z jejích organizačních složek. Množství organizačních složek, jichž může být členem, není omezeno.

• Vyplnit požadované údaje: E-mail, Heslo – Přihlásit se.

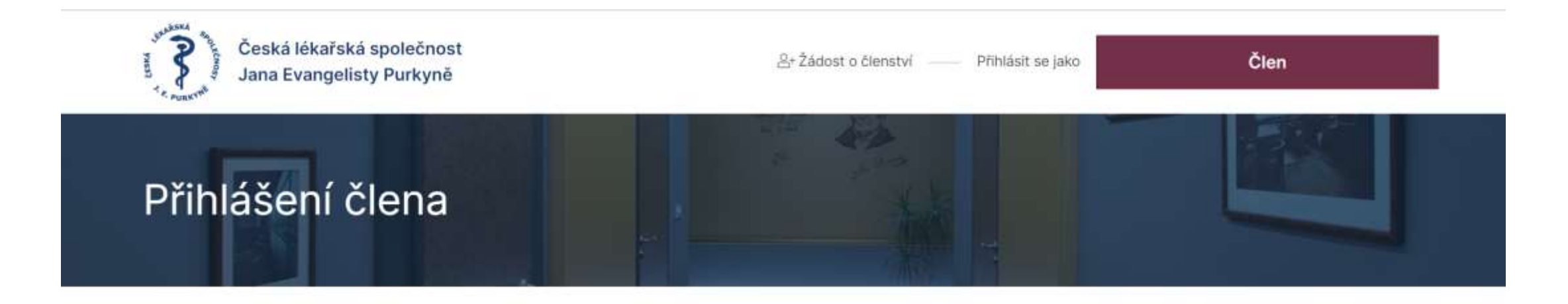

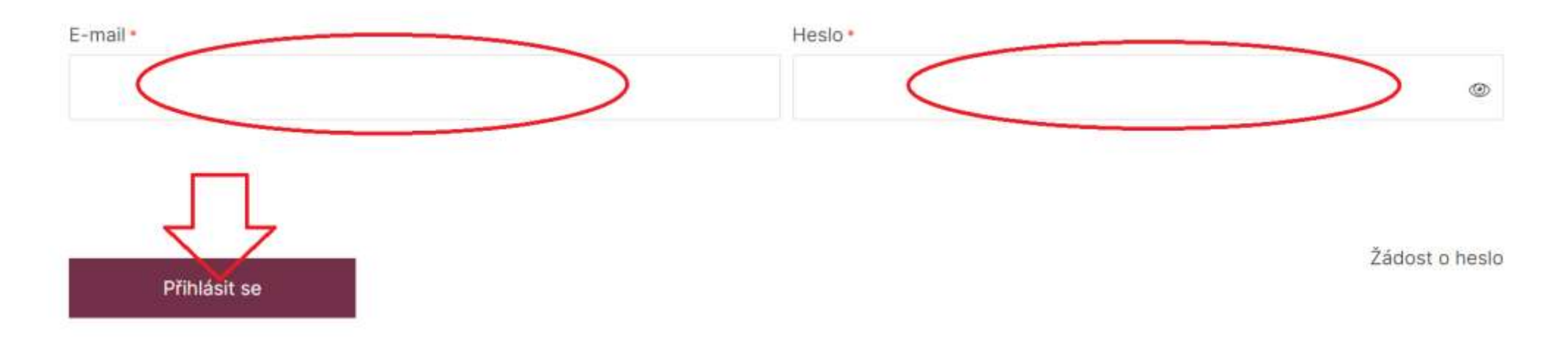

#### Otevře se profil člena a ve střední části najdete v žádosti o rozšíření členství: Sekce

| Název pracoviště •                     | Ulice a číslo popisné •        | Město*                | PSČ *  |  |
|----------------------------------------|--------------------------------|-----------------------|--------|--|
| Klinika pediatrie a dědičných poruc    | Ke Karlovu 2                   | Praha 2               | 128 08 |  |
| Telefon *                              |                                |                       |        |  |
| 224 967 792                            |                                |                       |        |  |
| Žádost o rozšíření členstv             | νí                             |                       |        |  |
| Společnosti                            |                                |                       |        |  |
| Kliknutím začnete vybírat společnosti. |                                |                       |        |  |
| Sekce                                  |                                |                       |        |  |
| Kliknutím začnete vybírat společnosti. |                                |                       |        |  |
| Nabídka sekci je omezena na základě    | vybraných a uložených nebo sch | válených společností. |        |  |

• Kliknutím se otevřou jednotlivé sekce:

| Název pracoviště *                     | Ulice a číslo popisné *         | Město * | PSČ*   |
|----------------------------------------|---------------------------------|---------|--------|
| Klinika pediatrie a dědičných poruc    | Ke Karlovu 2                    | Praha 2 | 128 08 |
| Telefon •                              |                                 |         |        |
| 224 967 792                            |                                 |         |        |
| 35091 - SEKCE 35 - dětské nefrologi    | e.                              |         |        |
| 35002 - SEKCE 35 - dětské gastroer     | terologie, hepatologie a výživy |         |        |
| 35003 - SEKCE 35 - dětské intenzivr    | ní péče                         |         |        |
| 35004 - SEKCE 35 - dětské revmato      | logie                           |         |        |
| 35005 - SEKCE 35 - očkování            |                                 |         |        |
| 35007 - SEKCE 35 - dětské hematolo     | ogie                            |         |        |
| 35010 SEKCE 35 - dětské endekrin       | ologie                          |         |        |
| Kliknutím začnete vybírat společnosti. |                                 |         |        |

Nabídka sekcí je omezena na základě vybraných a uložených nebo schválených společností.

Spolky

Kliknutím začnete vybírat spolky.

• Zde vyberete sekci a potvrdíte tlačítkem uložit změny.

| Sekce                                                                                   |
|-----------------------------------------------------------------------------------------|
| × 35001 - SEKCE 35 - dětské nefrologie                                                  |
| Nabídka sekci je omezena na zakladě vybraných a uložených nebo schválených společností. |
| Spolky                                                                                  |
| Kliknutím začnete vybírat spolky.                                                       |

Vybrané a uložené žádosti čekají na schválení. Po schválení žádosti o členství Vám bude zaslán e-mail vč. pokynů k platbě členských příspěvků.

#### Přihlašovací údaje

| E-mail/Přihlašovací jméno | Heslo | Potvrzení hesla |
|---------------------------|-------|-----------------|
| tomas.honzik@vfn.cz       | ٢     | ٢               |

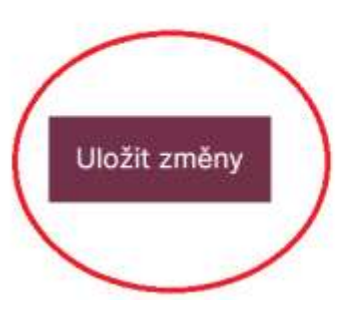